## Adding Value to Your Library Card

## NO CHANGE WILL BE GIVEN BY THE KIOSK

- 1.Tap 'Add Value'
- 2. Scan the barcode on your Library in the 'Present Card' slot OR enter your library card number and password using the onscreen keyboard
- 3. Choose your payment option by tapping 'Cash' or 'EFTPOS'
- 4. Insert cash or enter the EFTPOS amount
- 5. If you selected EFTPOS tap your card on the EFTPOS terminal or insert your EFTPOS card and enter your PIN
- 6. If successful, a payment confirmation message will display on the screen
- 7. Print your receipt if required